# 上海市商业学校一站式服务门户 操作手册(PC 端)

| 充登录     |                                                                                                   |                                                                                                    |
|---------|---------------------------------------------------------------------------------------------------|----------------------------------------------------------------------------------------------------|
| 录方式     |                                                                                                   |                                                                                                    |
| .1. 游客  | 登录                                                                                                | 4                                                                                                    |
| .2. 账户餐 | 密码登录                                                                                              | 4                                                                                                    |
| 页       |                                                                                                   | 5                                                                                                    |
| .1. 菜单  | 1导航                                                                                               | 6                                                                                                    |
| 3.1.1.  | I. 资讯中心·····                                                                                      | 6                                                                                                    |
| 3.1.2.  | 2. 服务中心                                                                                           | 7                                                                                                    |
| 3.1.3.  | 3. 事务中心                                                                                           | 8                                                                                                    |
| 3.1.4.  | 4. 消息中心                                                                                           | 9                                                                                                    |
| .2. 搜索  | 框                                                                                                 | 9                                                                                                    |
| .3. 热门  | l关键字······                                                                                        | 10                                                                                                    |
| .4. 待办、 | 、日程、资讯区                                                                                           |                                                                                                    |
| 3.4.1.  | I. 待办·····                                                                                        |                                                                                                    |
| 3.4.2.  | 2. 日程                                                                                             | 11                                                                                                    |
| 3.4.3.  | 3. 资讯                                                                                             |                                                                                                    |
| .5. 常用! | 应用                                                                                                | 13                                                                                                    |
| 3.5.1.  | I. 添加应用······                                                                                     | 14                                                                                                    |
| 3.5.2.  | 2. 移除应用                                                                                           | 15                                                                                                    |
| .6. 全部) | 邓应用                                                                                               |                                                                                                    |
| .7. 智能/ | /小雅······                                                                                         | 17                                                                                                    |
|         | 充登录 <sup>…</sup><br>1. 游离<br>2. 账<br>1. 菜<br>1. 菜<br>1. 菜<br>1. 菜<br>1. 菜<br>1. 菜<br>1. 菜<br>1. 菜 | <ul> <li><sup>抗</sup>登录</li> <li>2. 账户密码登录</li> <li>2. 账户密码登录</li> <li>5. 常用应用</li> <li>3.4.1. 添加应用</li> <li>3.5.2. 移除应用</li> <li>6. 全部应用</li> </ul> |

| 3.7.1. | 我要问····· | 17 |
|--------|----------|----|
| 3.7.2. | 我要办      | 18 |
| 3.7.3. | 我要查      | 19 |
| 3.7.4. | 微信扫码     | 20 |

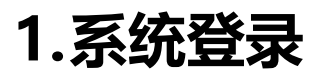

#### 访问地址: <u>Https://scs.shangxiao.cn</u>

#### 在浏览器输入地址后进入系统认证界面

| 新标签页 | τ        | ×             | +          |             |            |        |           |         |          |              |             |           |               | - Ø X         |
|------|----------|---------------|------------|-------------|------------|--------|-----------|---------|----------|--------------|-------------|-----------|---------------|---------------|
| < >  | × S scs. | .shangxiao.cn |            |             |            |        |           |         |          |              |             |           |               | 0:            |
| . 应用 | ♂ 大白菜盲网  | 天猫购物          | ③ 京东购物     | 觉 百度搜索      | 〇 网址导航     | ③ 淘宝   |           | ③ 游戏娱:  | f. 🕑 黄历网 |              | baidu       |           |               |               |
|      |          |               |            |             |            |        |           |         |          |              |             |           |               |               |
|      |          |               |            |             |            |        |           |         |          |              |             |           |               |               |
|      |          |               |            |             |            |        |           |         |          |              |             |           |               |               |
|      |          |               |            |             |            |        |           |         |          |              |             |           |               |               |
|      |          |               |            |             |            |        |           |         |          |              |             |           |               |               |
|      |          |               |            |             |            |        |           |         |          |              |             |           |               |               |
|      |          |               |            |             |            |        |           |         |          |              |             |           |               |               |
|      |          |               |            |             |            |        |           |         |          |              |             |           |               |               |
|      |          |               |            | 6           |            |        | -6-4-60.5 | 4 50 11 |          |              |             |           |               |               |
|      |          |               |            | C           | t 在 Google | e 上搜索, | 或者输入-     | 一个网址    |          | Ŷ            |             |           |               |               |
|      |          |               |            |             |            |        |           |         |          |              |             |           |               |               |
|      |          |               |            |             |            | (2)    |           | 0       | (3)      |              |             |           |               |               |
|      |          |               |            |             |            |        |           |         |          |              |             |           |               |               |
|      |          |               |            |             |            |        |           |         |          |              |             |           |               |               |
|      |          |               |            |             |            |        |           |         |          |              |             |           |               |               |
|      |          |               |            |             |            |        |           | 9       | +        |              |             |           |               |               |
|      |          |               |            |             |            |        |           |         |          |              |             |           |               |               |
| 正在连接 |          |               |            |             |            |        |           |         |          |              |             |           |               |               |
|      |          |               |            |             |            |        |           |         |          |              | -           |           |               |               |
|      | SL       | 梅市度           | 業學者        | Ł           |            |        |           |         |          |              |             |           |               |               |
|      | SHAI     | NGHAI COMMI   | RCIAL SCHO | OL          |            |        |           |         |          |              | 00          |           |               |               |
| -    | 1722     | 7             | 12         |             | PPPI       | 0223   | 1         | 100     |          |              | STEEN       | The state | in the second | ALC: NO.      |
|      |          | ao ano ano    | AND AND    | AAAD AAAD 2 |            |        |           |         | AND AN   | an 1100 1100 | AND AND AND | 0 AND AND | AND AND AND   | 0 AND AND AND |
|      |          |               |            | 九九          | ÷          |        |           | 吉王      | A E      | 商档           | 、通行证        |           | N.            | 3m            |
|      |          |               | 11         | 之 用         |            |        |           | 政       | " 诗      | EPT#         | )学号         |           |               | ep<br>Z       |
|      |          | 1             | P          | 近新和         | 2          | 14     |           | 之所      | 正し       |              |             | 1 1 1     |               | 周             |
|      |          | 1.            |            | 高高          |            |        | -         | - #     | •        | 登录密          | 码           | ž         | 5记密码          |               |
|      |          | VP            |            |             |            |        | 14        | #       |          |              |             | 手机动态密码    | 登录● 希         |               |
|      | 21       | RV            |            | nt.<br>X    |            |        |           | 2 -     |          |              | 登           | 录         | 4             | Ĩ             |
|      |          | IA            |            | 1           |            |        |           |         |          |              |             |           |               | 4             |
|      |          |               |            |             |            |        |           |         |          | 访客登          | 录           | 用户便       | 用手册           |               |
|      | TI       | MAR           |            |             |            |        |           |         |          |              |             |           |               |               |
| - HE |          | 浏览器使用说        | N ~        |             |            |        |           |         |          | ©2020        | 上海市商业学校图    | 國文信息中心    |               |               |
|      |          |               |            |             |            |        |           |         |          |              | 电话: 021     | -26101008 |               |               |
| -    |          |               |            |             |            |        |           |         |          | 网站备案         | 号:沪ICP备090  | 73695号-3  | 服务号           | 订阅号           |
| -    |          |               |            |             |            |        |           |         |          |              |             |           |               |               |

# 2.登录方式

登录方式分为两种, 第一种是没有职工号的用户, 用游客登录; 第二种是有职工号的用户账

号密码登录。

#### 2.1. 游客登录

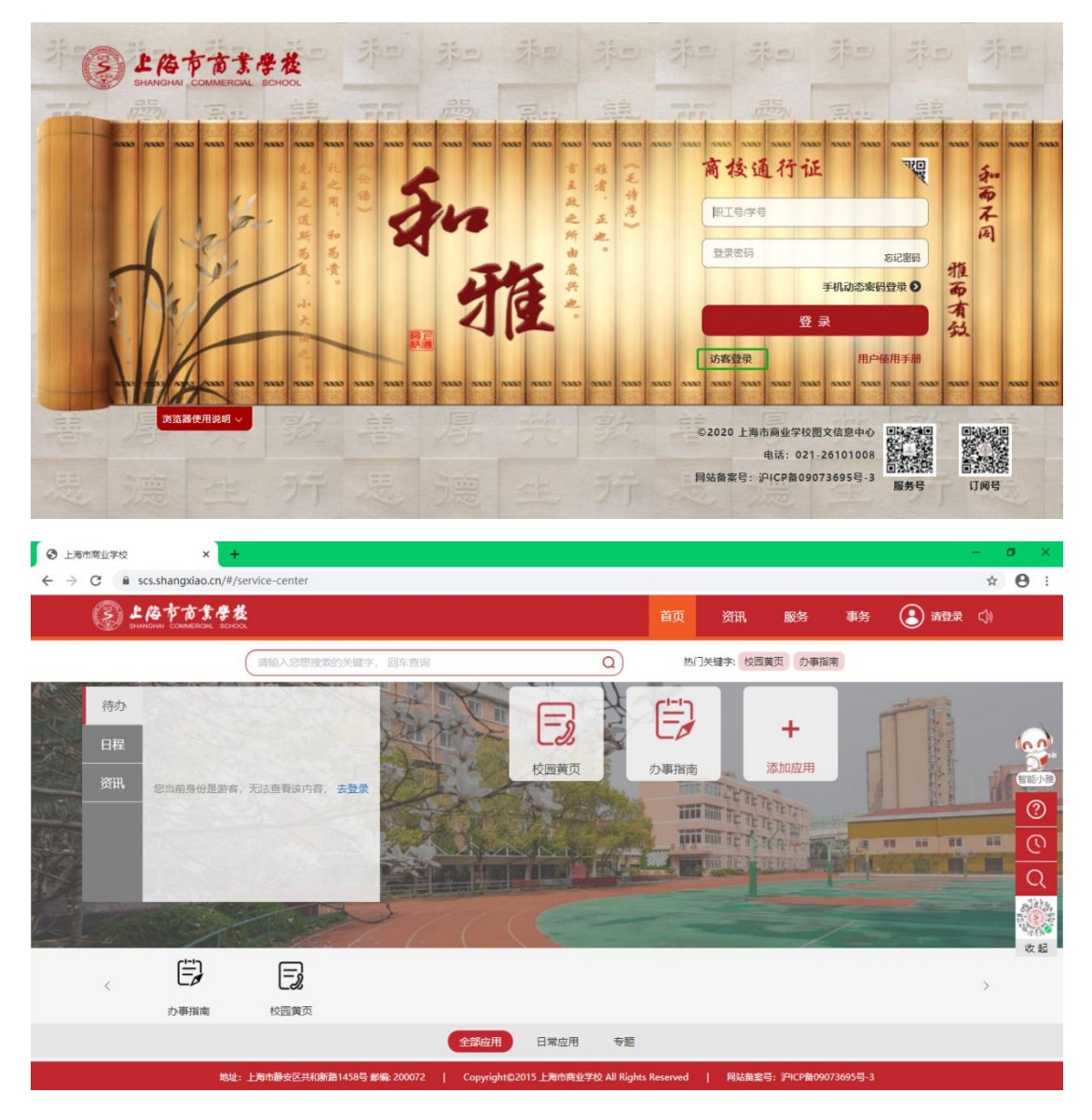

如没有本校账号,支持访客登录;【访客登录】按钮在商校通行证左下角

#### 2.2. 账户密码登录

如有本校账号密码,在商校通行证下输入账户密码登录进入首页。首次进入系统的账户是工

号, 密码是身份证后 6 位。注意: 身份证末位是字母需要大写

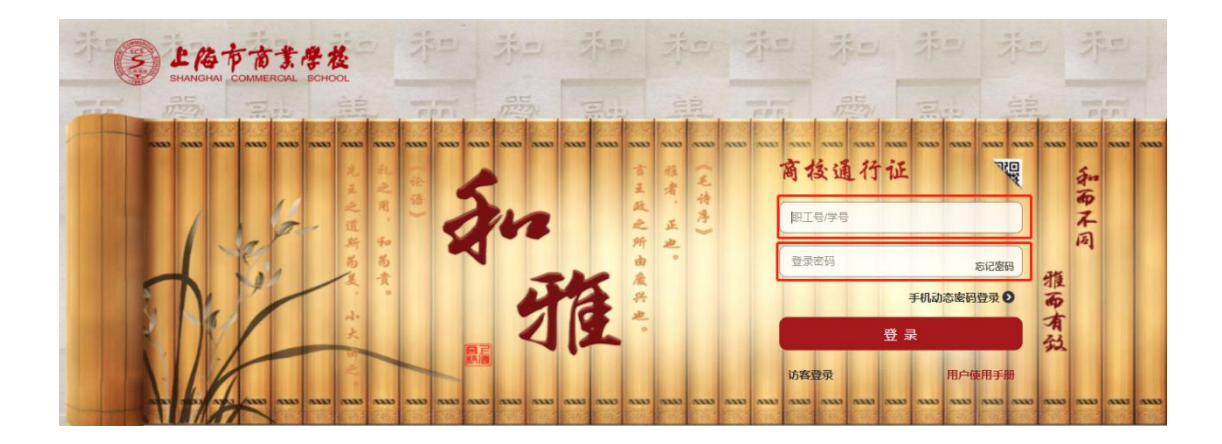

# 3.首页

首页主要分为菜单导航、搜索框、热门关键字、待办/日程/资讯区、常用应用、全部应用、 智能小雅共七个模块。

| (  |                | L A | 市商業學校<br>I COMMERCIAL SCHOOL     |            |                                                                                                    |                           | 1 前                                  | ī<br>资讯            | 服务                 | 资源          | 事务          | 3   | ¢»   |
|----|----------------|-----|----------------------------------|------------|----------------------------------------------------------------------------------------------------|---------------------------|--------------------------------------|--------------------|--------------------|-------------|-------------|-----|------|
|    |                |     | 2 (请输入组                          | 思想搜索的关键字   | ,回车查询                                                                                                    |                           | Q                                    | 3 热门关键字            | · 校园黄页             | 办事指南 ·      | 个人日程        |     |      |
|    | 待办<br>日程<br>资讯 |     | ] 网络使用申请<br>] 设备报修<br>] 设备报修<br> |            | <u><u></u><u></u><u></u><u></u><u></u><u></u><u></u><u></u><u></u><u></u><u></u><u></u><u></u><u></u><u></u><u></u><u></u><u></u><u></u></u> |                           | の以出計系统           回以出計系统           回線 | <ul><li></li></ul> | स्त्र मां संस्तृ । | 消防安全        | 大<br>大<br>校 |     |      |
| SE |                |     | 1                                |            | 1. 1.                                                                                                    | $\langle \langle \rangle$ |                                      | -                  |                    | -           |             | -   | でいた。 |
|    | <              | 6   | Ś                                | Ē          | <u>@</u>                                                                                                    | Ē                         | <b></b>                              | Ē                  | ē                  | E           | ć           | Ţ.  | >    |
|    |                |     | 物业服务                             | 分散采购       | 教师监控调阅                                                                                                    | 考务查询日常应用                  | 网络使用申<br>按部门 小                       | ·清 归口:<br>         | 76.09<br>1         | 奖励申报        | 文印          | 工作单 |      |
|    |                |     | 地址:上海                            | 1藤安区共和新路14 | 458号 邮编: 200072                                                                                                    | Copyright©20              | 015 上海市商业学校 All                      | Rights Reserved    | 网站备驾               | 홅号:沪ICP窗090 | 73695号-3    |     |      |

- 1. 菜单导航
- 2. 搜索框
- 3. 热门关键字
- 4. 待办、日程、资讯区
- 5. 常用应用
- 6. 全部应用

7. 智能小雅

### 3.1. 菜单导航

菜单导航分为资讯、服务、资源、事务、消息中心五个模块。

#### 3.1.1. 资讯中心

- 菜单导航栏中点击【资讯】按钮进入资讯中心页面;选择分类,根据选择类型查看不同 内容。
- 2. 点击资讯的标题,查看资讯详情。

| (    | 请输入您想搜索的关键 | 持,回车直询 Q 热门关键字:校园黄页 办事指南 个人日程           |
|------|------------|-----------------------------------------|
| 通知公告 |            | <b>学校公告</b> 部门通知 教务管理 财务政策法规 文件资料       |
| 校内资讯 |            | 疫情期间不得較 多措并举控质量 2020-05-22 10:16:05     |
| 内涵建设 |            | 教育教学秩序并然,防控工作不放松 2020-05-18 14:49:38    |
|      | $\otimes$  | 我们返校了! 2020-05-18 11:23:51              |
|      |            | 细化方案 压实责任 严阵以待 迎接开学 2020-04-24 10:26:22 |
|      |            | 提升职业形象 助力名师培养 2020-04-08 15:50:05       |
|      |            | K <b>1</b> ● ● > > 共14策1/.              |

#### 3.1.2. 服务中心

- 菜单导航栏中点击【服务】按钮进入服务中心页面,服务中心页面分为专题和推荐热门
   服务。点击专题和推荐热门服务的应用,快速进入应用使用页面
- 选择服务类型和角色,筛选应用;如还需添加服务场景、方式、部门搜索,点【>>>
   按钮展开条件选项
- 3. 直接点击应用图标进入操作页面。

| 上倍市古其学校<br>SHANGHAI COMMERCIAL SCHOOL                  | 首页资讯 服务资源 事务 💽 💶 🕼                                                                                                   |         |
|--------------------------------------------------------|----------------------------------------------------------------------------------------------------|---------|
| 请输入您想搜索的关键字, 回车查询                                      | Q 施门关键字: 校园黄页 个人日程 设备报修                                                                                              |         |
|                                                        |                                                                                                    |         |
| 专题                                                     | 服务类型: 全部效用 按部门 按主题 业务导航 日常应用 按业务类型 (<br>服务角色: 全部处理) 管理员 学生教师 校友企业 游客                                                 | 「「「「「」」 |
| 暂无专题                                                   | 2 A B C D E F G H I J K L M N O P Q R S T U V W X Y Z                                                                | ©<br>©  |
| 推荐热门服务                                                 | 物业服务     分配采购     分配采购     列面监控调阅       日常应用     日常应用     日常应用     日常应用     0 2 ① 1                                  | Q       |
| 校园黄页<br>日常应用<br>④ 6 ☆ 11                               | 考察査询     网络使用申请     归口采购     日       日常应用     日常应用     日常应用     日常应用       ① 2 ☆ 0     ② 2 ☆ 2     ① 1 ☆ 1           | 收起      |
| • •                                                    | • • • •                                                                                                    |         |
| 地址: 上海市静宅区<br>(変) 上倍市吉ま参数<br>SMACHAI COMMERCIAL ECHOOL | 統漸當1458号 邮编: 200072   Copyright©2015 上海市商业学校 All Rights Reserved   网站面室号: 沪ICP督09073695号-3<br>首页 资讯 服务 资源 事务 🕃 徐渊明 C | \$)     |
| (清榆入您想搜索的关键字, 回车查询                                     | Q 热门关键字: 校园黄页 个人日程 设备报修                                                                                              |         |
| 专题                                                     | 服务学型: 全部应用 按部门 按主题 业务导航 日常应用 按业务学型<br>服务角色: 全部学型 管理员 学生教师 校友企业 游客                                                    |         |
| 暂无专题                                                   | # A B C D E F G H I J K L M N O P Q R S T U V W X Y Z                                                                |         |
| 推荐热门服务                                                 | 物业服务     分散采购     分散采购     教师监控调阅       日常应用     日常应用     日常应用     日常应用     0 2 ① 1                                  |         |
| 校园黄页<br>日 <sup>微</sup> 应用<br>◎ 6 ☆ 11                  | 考务查询     网络使用申请     旧口采购       日常应用     日常应用     日常应用     日常应用       ③ 2 ☆ 0     ○ 2 ☆ 2     ○ 1 ☆ 1                 |         |
| • •                                                    | • • • •                                                                                                    |         |

#### 3.1.3. 事务中心

使用步骤:

1. 菜单导航栏中点击【事务】按钮进入事务中心页面。事务中心分为【待办事宜】、【已

办事宜】、【办结事宜】、【我的请求】四个模块。

待办事宜:需要处理的事件

已办事宜:已经处理的事件

办结事宜:发起、经办流程处理完成的事件

我的请求:本人发起的的事件

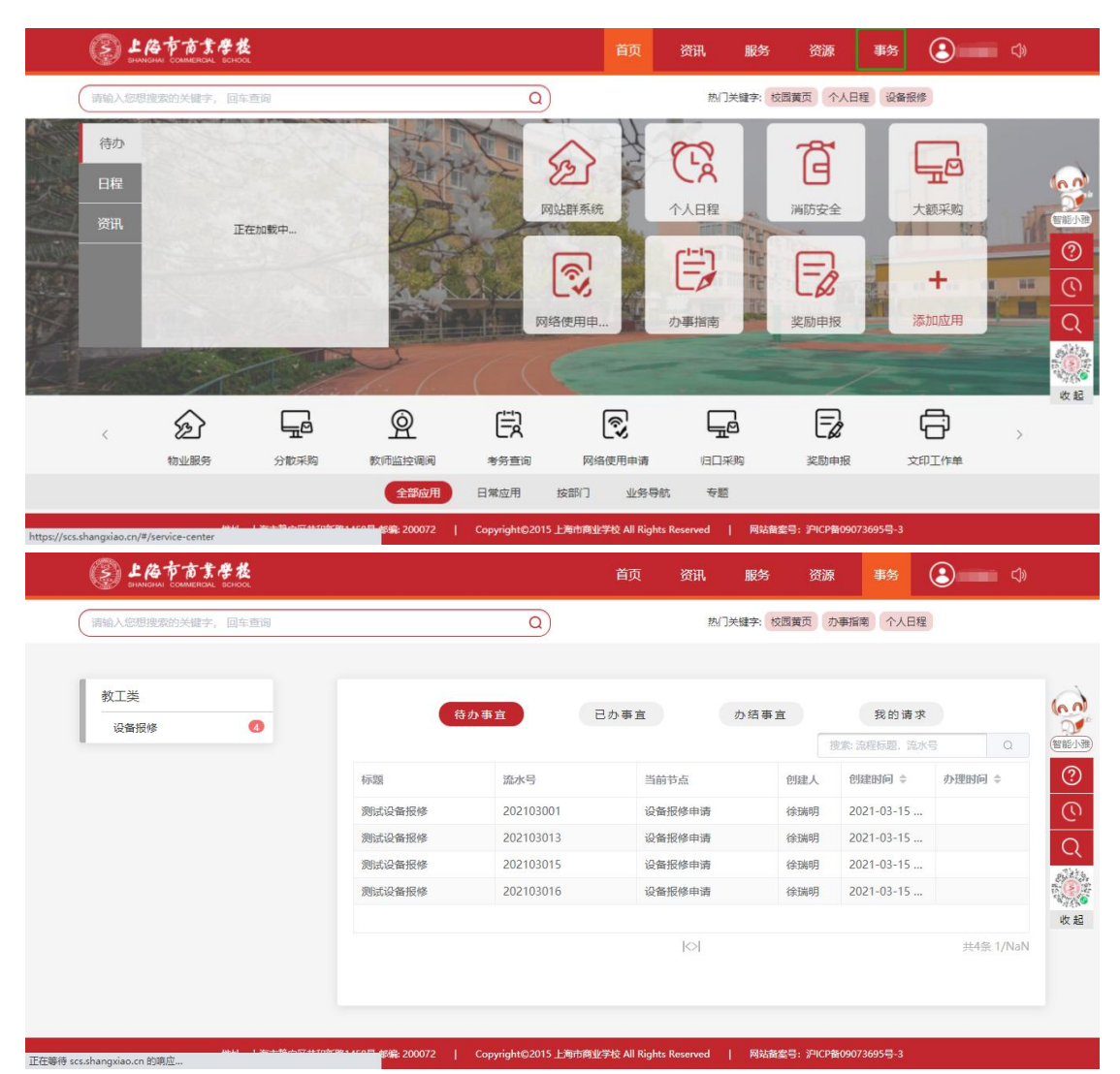

注: 访客点击事务中心提示请先登录。

## 3.1.4. 消息中心

| SHANCH | 市商業學校<br>NI COMMERCIAL SCHOOL |        |                     | 首页         | 资讯                  | 服务     | 资源      | 事务   | 3 | C)» |
|--------|-------------------------------|--------|---------------------|------------|---------------------|--------|---------|------|---|-----|
|        | (清输入您想搜                       | 索的关键字, | 回车查询                | ٩          | 热门关键字:              | 校园黄页 午 | - 餐预定申请 | 个人日程 |   |     |
|        | 全部(9)                         | 未读(0)  | 已读(9)               |            | 您                   | 收到一条咨询 | 同消息!    |      |   | 6   |
| 全部     | 您收到一条咨询消息!                    |        | 2021-03-31 15:51:57 | 有用户正在在线咨询! | 2021-03-31 15:51:57 |        | 留能      |      |   |     |
| 站内信    | 您收到一条咨询消息!                    |        | 2021-03-31 15:48:02 |            |                     |        | C       |      |   |     |
|        | 您收到一条咨询消息!                    |        | 2021-03-31 15:46:23 |            |                     |        |         |      |   |     |
|        | 您收到一条咨询消息!                    |        | 2021-03-31 11:34:13 |            |                     |        |         |      |   | 100 |
|        | 您收到一条咨询消息!                    |        | 2021-03-31 11:23:46 |            |                     |        |         |      |   | "你" |
|        | 您收到一条咨询消息!                    |        | 2021-03-30 15:21:29 |            |                     |        |         |      |   |     |

#### 3.2. 搜索框

搜索框为了方便用户快速搜索查找的相关内容。

使用步骤:

- 1. 在【搜索框】输入搜索的内容,按回车键或点击搜索图标【 Q 】
- 2. 进入搜索结果页面。

支持模糊搜索应用名称和资讯内容,点击应用进入操作界面;点击资讯标题查看内容详情。

| S LAT          | 市業學校<br>MERCAL BCHOOL |              | THE CALL AND AND A DESCRIPTION OF A DESCRIPTION OF A DESC | California |        | 首页    | 资讯     | 服务   | 资源     | 事务      | 3                | <))    | - E         |
|----------------|-----------------------|--------------|----------------------------------------------------------------------------------------------------|------------|--------|-------|--------|------|--------|---------|------------------|--------|-------------|
|                | 校园                    |              |                                                                                                    |            | ۵)     |       | 热门关键字: | 校园黄页 | の事指南(イ | 人日程     |                  |        | - 选择        |
| 待办<br>日程<br>资讯 |                       |              |                                                                                                    |            | 反回黄页   | Ann   | の事指南   | 41   | ➡ 添加应用 | -       | a all i succhara |        | ☆           |
|                | E LATS                | \$ <b>₽找</b> |                                                                                                    |            |        |       |        | 首页   | 资讯     | 服务      | 资源               | 事务     | 3           |
|                |                       | 校园           |                                                                                                    |            |        |       | Q      | D    | 热门关键   | 字: 校西黄页 | 办事指南             | 个人日程   |             |
|                | x @                   |              | _                                                                                                    |            |        |       | 搜索结果如  | 如下   |        |         |                  |        |             |
| < 4            | 全部                    | >            |                                                                                                    |            |        |       |        |      |        |         |                  |        |             |
|                | 应用中心                  | >            |                                                                                                    | E          | 校园黄页   |       |        |      |        |         |                  | 日常应用   | ◎7☆         |
|                | 资讯中心                  | >            |                                                                                                    | 关于开展       | 校园安全卫生 | 大检查的汕 | 通知     |      |        |         |                  | 2017-0 | 5-11 15:55: |
| 2              |                       |              |                                                                                                    |            |        |       |        |      |        |         |                  |        |             |
| 市起.0 市商.0/17   |                       |              |                                                                                                    |            |        |       |        |      |        |         |                  |        |             |

#### 3.3. 热门关键字

③ 上海市市業學校 ی ک 事务 a) 热门关键字: 校园黄页 办事指南 个人日程 诗输 待办 イニン = E + 校园黄页 の事指南 添加应用 正在加载中.. 3 THE MAN TE T Q 时起 ÷ ŵ Ē <u>@</u> Ē ٢ Ē E 物业服务 分散采购 教师监控调阅 考务查询 网络使用申请 归口采购 奖励申报 文印工作单 业务导航 专题 按部门 日常应用 全部应用 地址: 上海) 前静安区共和 马 邮编: 200072 驰学校 All Rig rved | 网站 S: PICPR

热门关键字帮助用户快速的查找一些使用频率较高的应用,点击关键字快速定位应用。

#### 3.4. 待办、日程、资讯区

提醒用户待办事件、日程安排、通知通告、校内资讯信息,实现通过提示直接快速进入具体 执行页面。

#### 3.4.1. 待办

显示一些近期需要处理的待办事件

使用步骤:

- 1. 页面左侧点击【待办】按钮
- 2. 点击标题进入详情页面进行审核、查看操作
- 3. 如想查看更多信息,点【更多>>】按钮进入【事务中心】

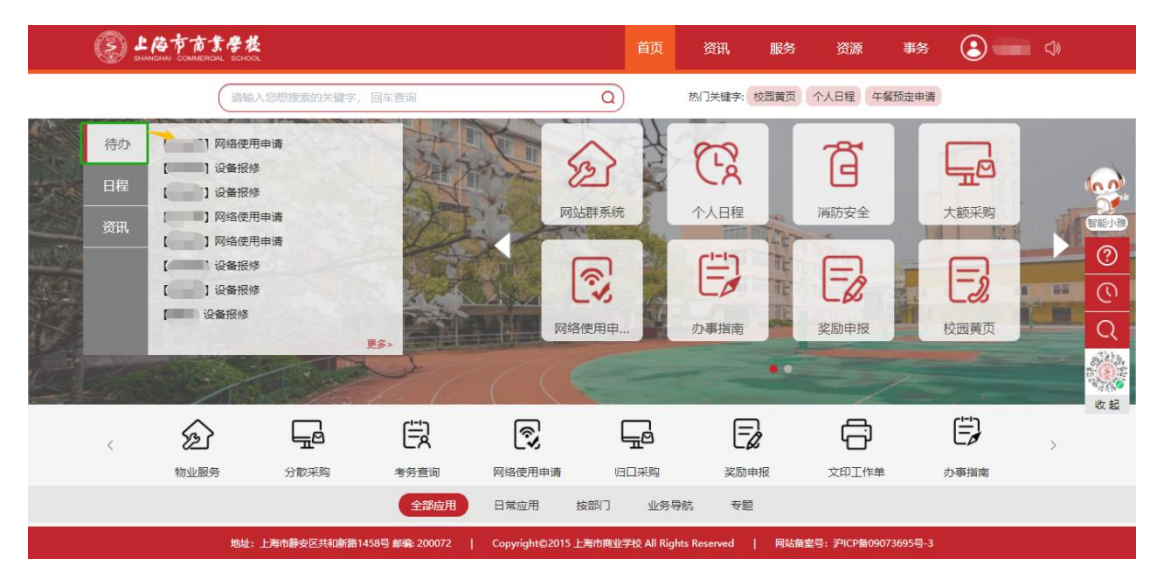

#### 3.4.2. 日程

显示当周的日程安排

使用步骤:

1. 页面右侧点击【日程】按钮

2. 点击名称, 查看日程详情页面

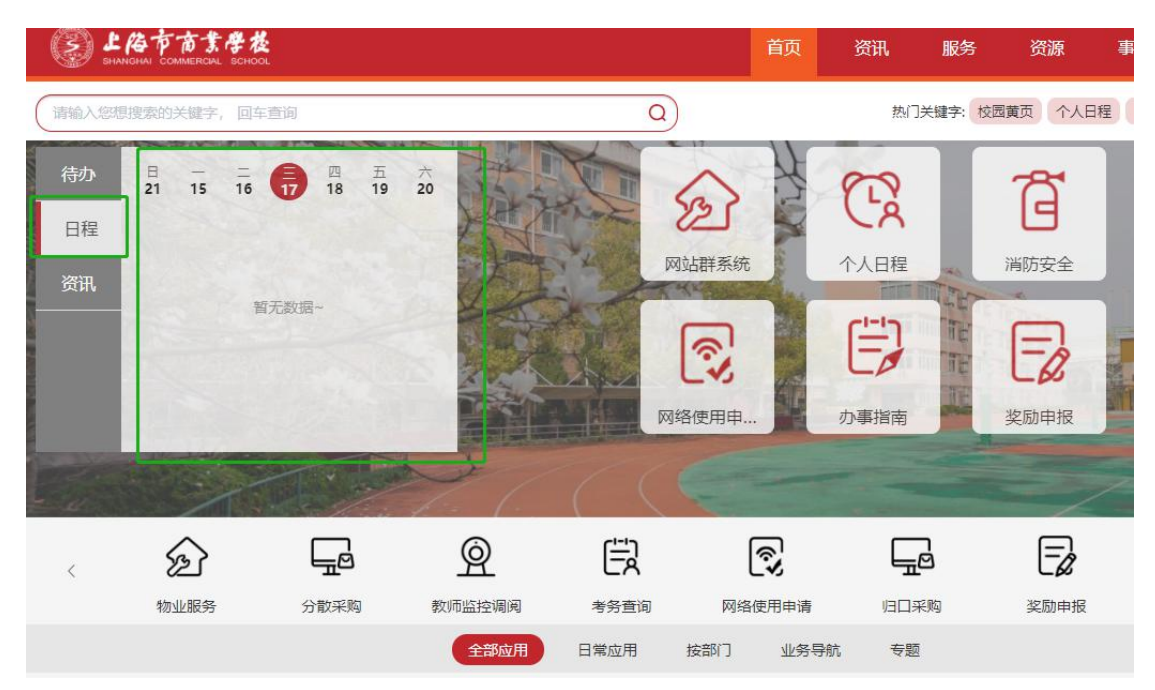

#### 3.4.3. 资讯

显示近期最新发布的文章

- 1. 页面右侧点击【资讯】按钮
- 2. 点击资讯标题,查看文章内容详情页面
- 3. 关注更多资讯内容点击【更多>>】按钮进入【资讯中心】

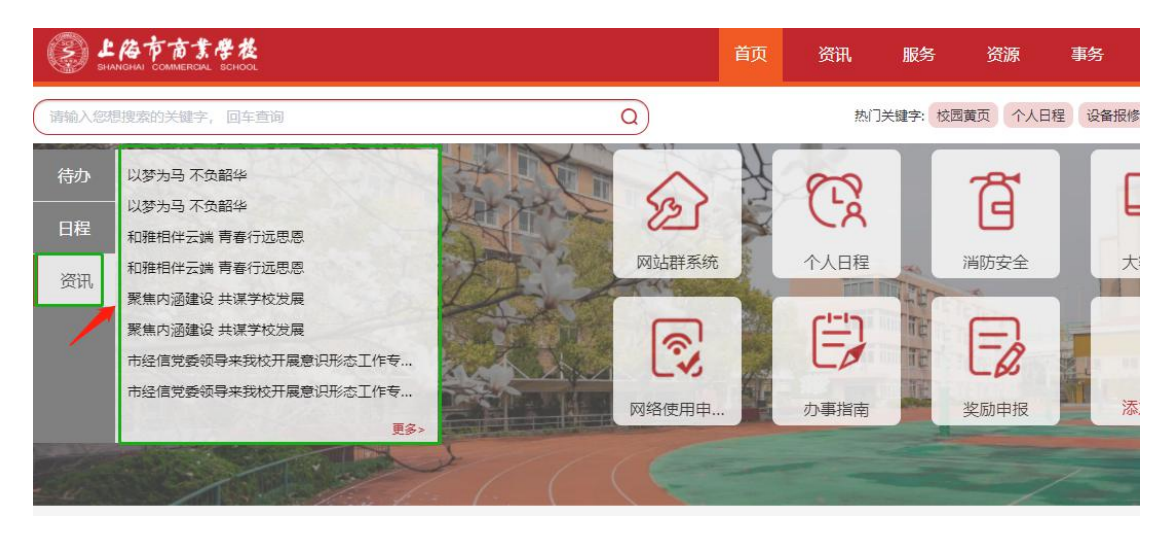

| 以多 月 一 火 甲 午 |
|--------------|
|--------------|

发布日期: 2020-12-04

访问次数:

信息来源: 上海市商业学校

字号: [太史小]

| 1  | 共和新路 | 刘璐凯 | 会计(连锁企业财会审)             | 上海商学院      |
|----|------|-----|-------------------------|------------|
| 2  | 共和新路 | 毛丽芳 | 這动经營管理(中高即興通紛养)         | 上海对外经贸大学   |
| 3  | 共和新路 | 朱字羚 | 這該经營管理(中高能興通培养)         | 上海建桥学院     |
| 4  | 共和新路 | 周健恺 | 注於经营管理(中高肥质通给养)         | 上海建桥学院     |
| 5  | 共和新路 | 姚纪晟 | <b>这</b> 谈经营管理(中高距赞通培养) | 上海建桥学院     |
| 6  | 共和新路 | 陈怡卿 | 酒店管理(中高职贯通培养)           | 上海师范大学天华学师 |
| 7  | 共和新路 | 王丽萍 | 商务英语                    | 上海第二工业大学   |
| 8  | 共和新路 | 修莉虹 | 商务英语                    | 上海建桥学院     |
| 9  | 共和新路 | 谢王萍 | 商务英语                    | 上海建桥学院     |
| 10 | 共和新路 | 彭嘉玮 | 酒店管理                    | 上海师范大学天华学校 |
| 11 | 共和新路 | 汤妏  | 酒店管理                    | 上海政法学院     |

#### 3.5. 常用应用

默认页面自带一个【添加应用】按钮,对应用进行添加、移除操作。如应用过多,请翻页寻 找【添加应用】按钮

进入系统,默认有【校园黄页】、【办事指南】两个应用使用

注:需要登录后才可添加应用

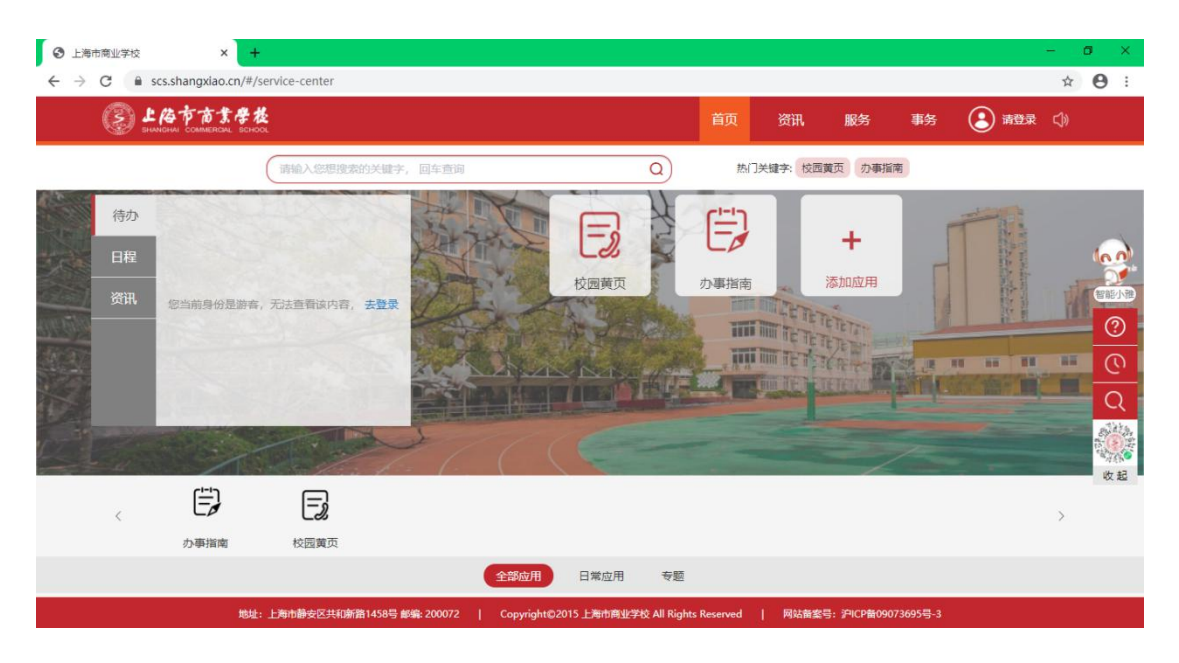

#### 3.5.1. 添加应用

添加应用收藏的步骤:

- 首页点击【添加应用】按钮进入【管理我的常用服务】,如首页没有添加按钮,点击 进行分页切换,可见【添加应用】按钮
- 2. 应用右上角点击带有【 🖰 】标记可以添加收藏
- 3. 拖动【已选服务】内的应用进行排序。

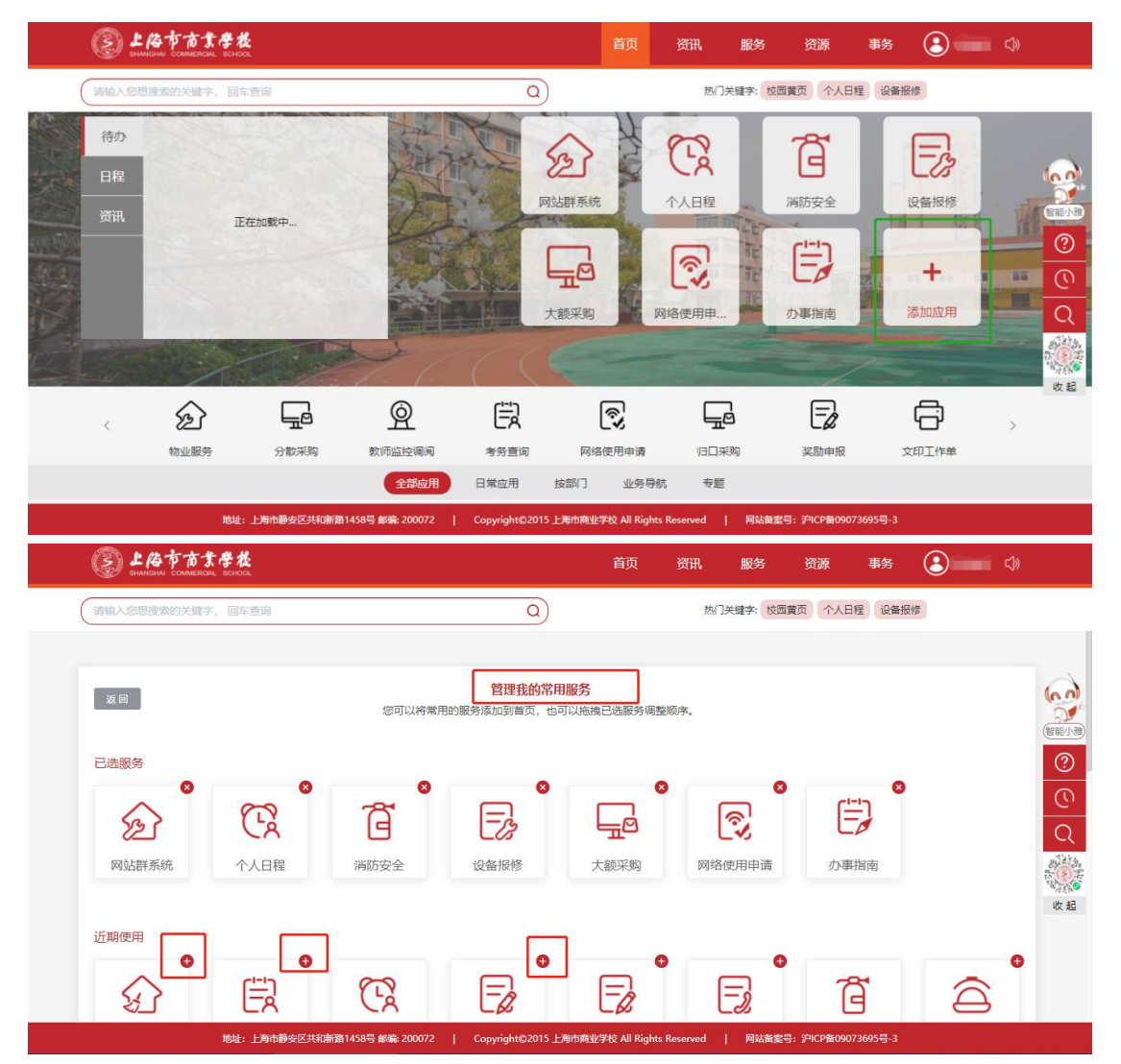

#### 3.5.2. 移除应用

移除应用的步骤:

1. 点击【添加应用】按钮进入【管理我的常用服务】页面

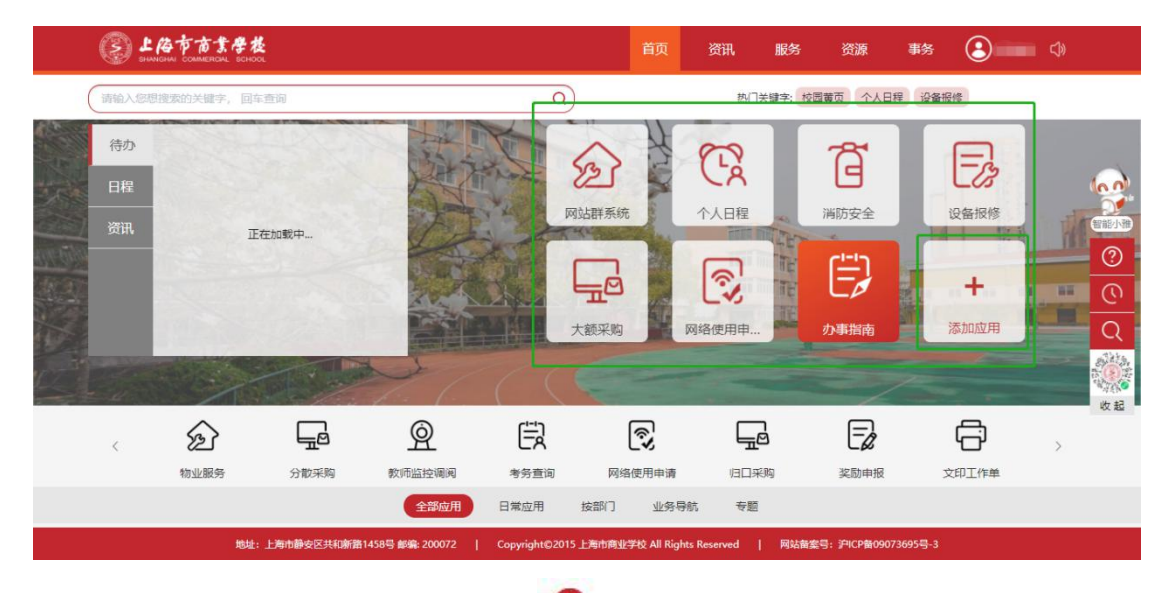

2. 在【已选服务】中点击右上角带有【 🤷 】标记的应用可进行移除

| 清输入/認想提案的关键字,回车查询 Q                                                                                                    |   |
|----------------------------------------------------------------------------------------------------|---|
| 管理我的常用服务<br>返回 您可以将常用的服务添加到首页,也可以拖挽已选服务调整顺序。                                                                                                    |   |
| 已逸服务     ●     ●     ●     ●     ●     ●     ●     ●     ●     ●     ●     ●     ●     ●     ●     ●     ●     ●     ●     ●     ●     ●     ●     ●     ●     ●     ●     ●     ●     ●     ●     ●     ●     ●     ●     ●     ●     ●     ●     ●     ●     ●     ●     ●     ●     ●     ●     ●     ●     ●     ●     ●     ●     ●     ●     ●     ●     ●     ●     ●     ●     ●     ●     ●     ●     ●     ●     ●     ●     ●     ●     ●     ●     ●     ●     ●     ●     ●     ●     ●     ●     ●     ●     ●     ●     ●     ●     ●     ●     ●     ●     ●     ●     ●     ●     ●     ●     ●     ●     ●     ●     ●     ●     ●     ●     ●     ●     ●     ●     ●     ●     ●     ●     ●     ●     ●     ●     ●     ●     ●     ●     ●     ●     ●     ●     ●     ●     ●     ●     ●     ●     ●     ●     ● |   |
|                                                                                                    | 起 |

#### 3.6. 全部应用

全部应用划分日常应用、按部门、业务导航、专题四个模块。按照不同分类区分应用。

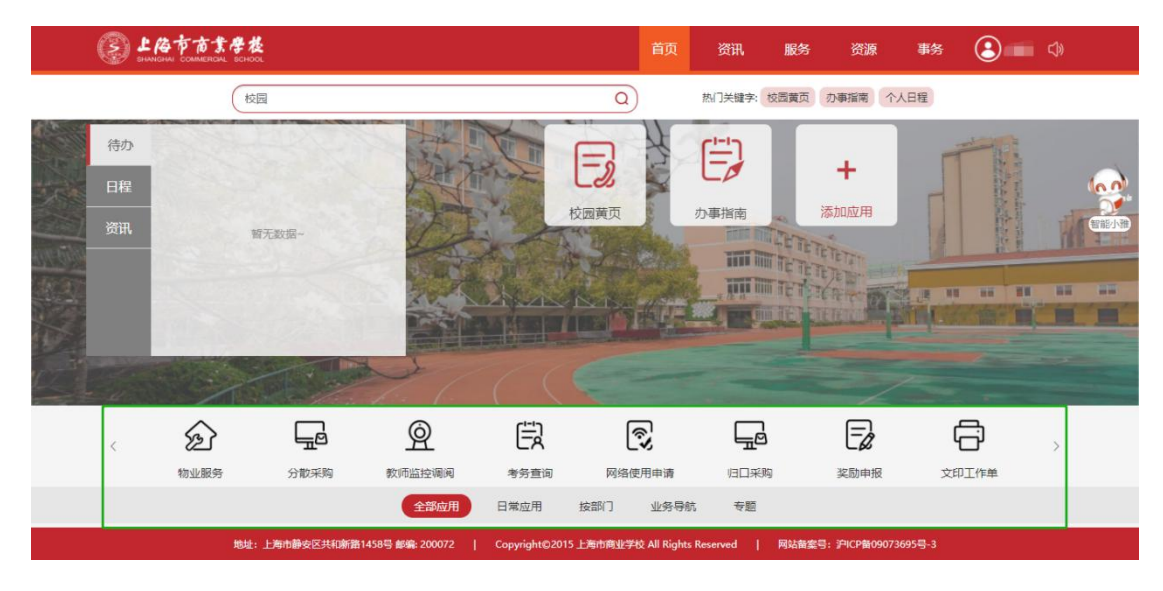

首页的下侧是分页展示所有的应用服务,通过左右箭头来查看上/下一页的应用

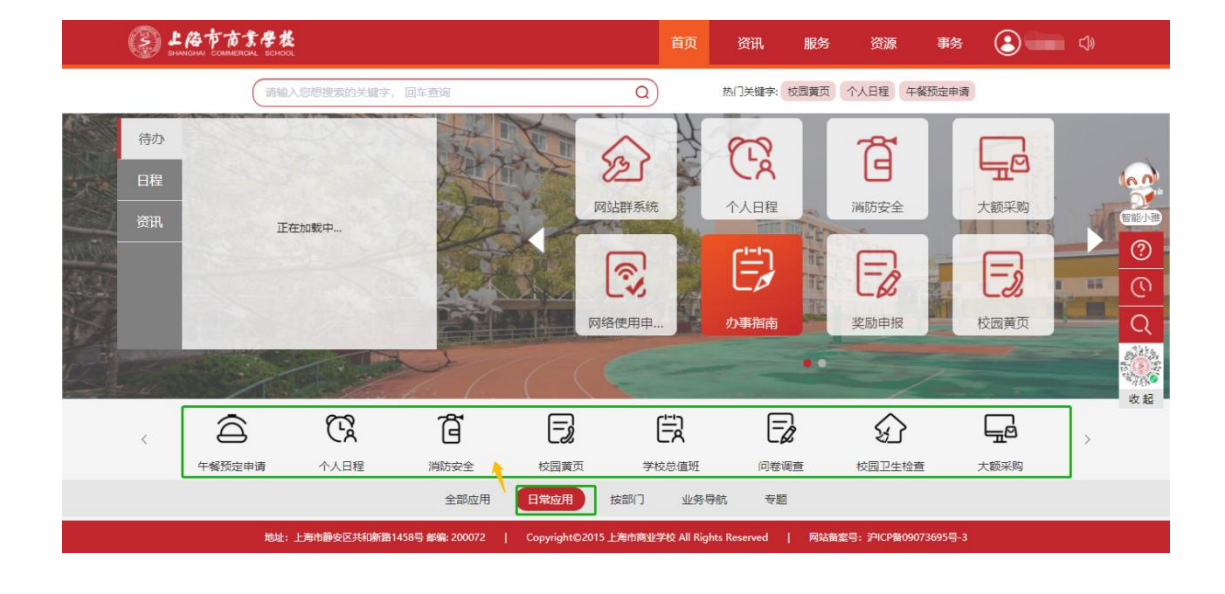

#### 3.7. 智能小雅

智能小雅分为我要问、我要查、我要办、微信扫码四个功能。

#### 3.7.1. 我要问

- 1. 点击智能小雅下【 2000 】按钮,进入在线咨询页面,咨询一些了解的问题
- 2. 如智能客服的回答不能解决问题时,转人工服务咨询。
- 3. 在线咨询页面中有【常用查询】、【问题导航】帮助用户快速解决问题。

| STRE OFFICE C C C C C C C C C C C C C C C C C C C                                                                                                    | 服务 资源 事务 💽 🗖                                                                                                    |                                                                                                    |
|----------------------------------------------------------------------------------------------------|----------------------------------------------------------------------------------------------------|----------------------------------------------------------------------------------------------------|
| +   SUDER   CONF   CONF < | 温黄页 <b>办</b> 事指南 个人日程                                                                                                    | 在线咨询                                                                                                    |
|                                                                                                    | ・       ・         ※加公用       ・         ※加公用       ・         ※加公用       ・         ※加公用       ・         ※加公用       ・         ※加公用       文印工作単 | 於公式 PAD Control Control |

#### 3.7.2. 我要办

- 1. 点击智能小雅下【我要办 ①】按钮,进入【办事指南】页面。
- 2. 找到需要办理的事件,点击标题进入详情,查看办理信息详情介绍。

| Second Contraction of the second second seco |                                                                   |                                                                                                    |                                               |
|----------------------------------------------------------------------------------------------------|-------------------------------------------------------------------|----------------------------------------------------------------------------------------------------|-----------------------------------------------|
| 略 🕃 🚽 🗘                                                                                                    | 办事指南                                                              |                                                                                                    |                                               |
| e申请                                                                                                    | <b>か事分类</b><br>学生工作                                               | >                                                                                                    | 学生工作 > 资助奖励<br><u>上海市奖学金</u><br>国家奖学金<br>免费教育 |
| か事指南     デ生       か事分类     デ生       学生工作     テ       予助交配     注資       昭主投谷     新生規則       在校学习     >       デ生学語     第                                                                                                    | 工作 > 計助定面     20       市交学金     20       交学金     0       検育     0 | 生工作 > 滋助菜助 > 上海市奖学金<br>:海市奖学金<br>121-03-23 11:30<br>) 适用范囲:<br>上海市奖学金用于奖励本市全日制普通<br>液和价值意,提高学生思想道德表质和<br>) 小事地点:<br>财务302<br>) 小事的问:<br>08: 00-16: 30<br>) 相关应用:<br>项注情 申请切料 小事添程<br>, 社家上々 / 山 | 中等职业学校中的优秀学生,激励学生刻苦学习、提高<br>专业大平。             |
|                                                                                                    | Ę                                                                 |                                                                                                    |                                               |

#### 3.7.3. 我要查

- 1. 点击智能小雅下【我要查 Q】按钮,进入【事务中心】
- 2. 搜索框内输入表单的【标题、创建人】搜索事件

| 消防空                    | 全大範采购     | 1 1 1 1 1 1 1 1 1 1 1 1 1 1 1 1 1 1 1 | े<br>छ<br>छ<br>छ<br>छ<br>छ<br>छ |           |                 |                    |                  | - 0 ×      |
|------------------------|-----------|---------------------------------------|---------------------------------|-----------|-----------------|--------------------|------------------|------------|
| ्र<br>ट्रे<br>सब् अद्य |           | <b>发</b><br>寄输入忽想搜索的关键                | i字,回车查询                         |           | 首页 资讯<br>热门关键字: | 服务 资源<br>校西黄页 の事指常 | 事务               | ۵          |
|                        | 教工类       |                                       |                                 |           |                 |                    |                  |            |
| 网站窗室号:沪IC              | Pa 教师监控调阅 | 0                                     | 待办                              | 事直        | 已か事直 オ          | >结事宜<br>           | 我的请求<br>谜,创建人流水号 | <b>a</b>   |
|                        | 了<br>文印申请 | 0                                     | 标题                              | 流水号       | 最新步骤            | 当前办理人员             | 创建时间 💠           | 办理时间 💠     |
| <b>1 1 1</b>           | 设备报修      | 0                                     | 【 】设备报修                         | 202103019 |                 |                    | 2021-03-22       | 2021-03-22 |
| the second second      | 分散采购      | 3                                     | 【 】 网络使用                        | 202103001 |                 |                    | 2021-03-22       | 2021-03-22 |
|                        | 大频平的      | 0                                     | 【 】午餐预定…                        | 202103007 |                 |                    | 2021-03-19       | 2021-03-19 |
|                        | 校外        |                                       | 分散采购                            | 202103005 |                 |                    | 2021-03-17       | 2021-03-17 |
|                        | 网络使用申请    | 0                                     |                                 | K         | 0               | • • >              |                  | 共25条 1/7   |

|                         |   |          |                           |           |           |        | 减额,创建人流水号  | Q          |            |
|-------------------------|---|----------|---------------------------|-----------|-----------|--------|------------|------------|------------|
| 十餐 <u>顶</u> 定甲噴<br>文印申请 | 8 |          | 标题                        | 流水号       | 最新步骤      | 当前办理人员 | 创建时间 💠     | 办理时问 ≑     |            |
| 设备报修                    | 6 | 6<br>8 < | 【 】设备报修                   | 202103023 |           |        | 2021-03-23 | 2021-03-23 |            |
|                         |   |          | $\langle \langle \rangle$ | 设备报修      | 202103022 |        |            | 2021-03-23 | 2021-03-23 |
| 刀和水水河                   |   |          | 】文印工作单                    | 202103009 |           |        | 2021-03-23 | 2021-03-23 |            |
| 大额采购                    | 3 |          | 】午餐预定                     | 202103008 |           |        | 2021-03-23 | 2021-03-23 |            |
| 较外                      |   |          |                           |           |           |        |            |            |            |
| 网络使用申请                  | 2 |          |                           | K         |           |        |            | 井32条 1     |            |

#### 3.7.4. 微信扫码

- 1. 点击二维码放大
- 2. 用微信扫码二维码即可快速进入【和雅商校】小程序登录页面。

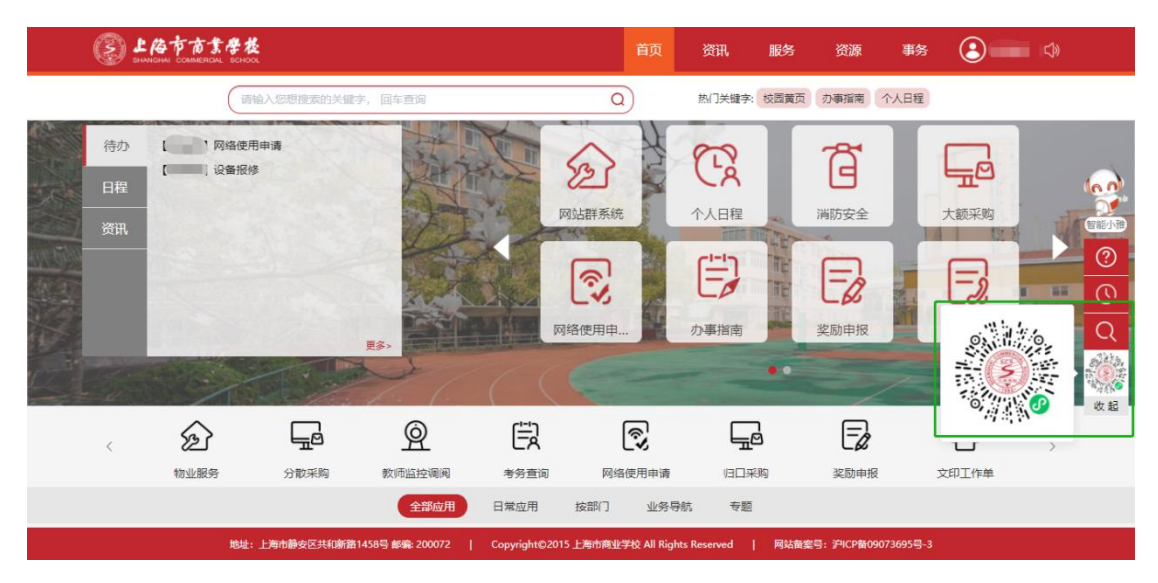